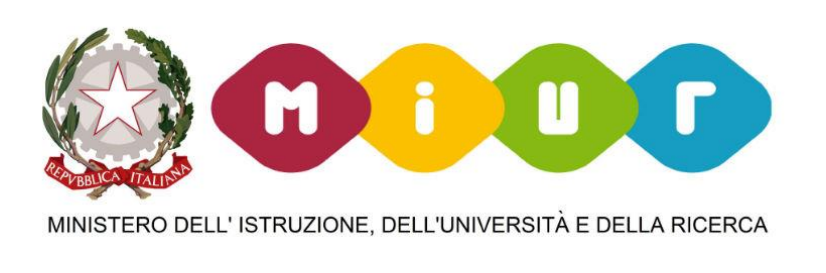

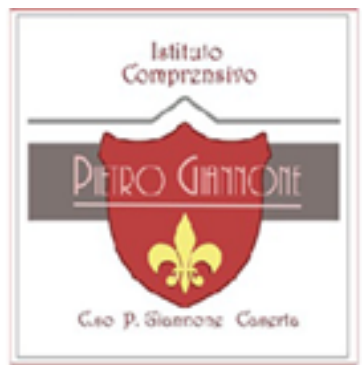

#### DIDATTICA A DISTANZA:

# Come accedere alla Sezione «COLLABORA» DEL Registro elettronico AXIOS

DOCENTE PIROZZI MARIA NICOLINA – ANIMATORE DIGITALE a.s 2019/2020

### ACCEDERE AL REGISTRO ELETTRONICO CON LE CREDENZIALI FORNITE DALLA SCUOLA

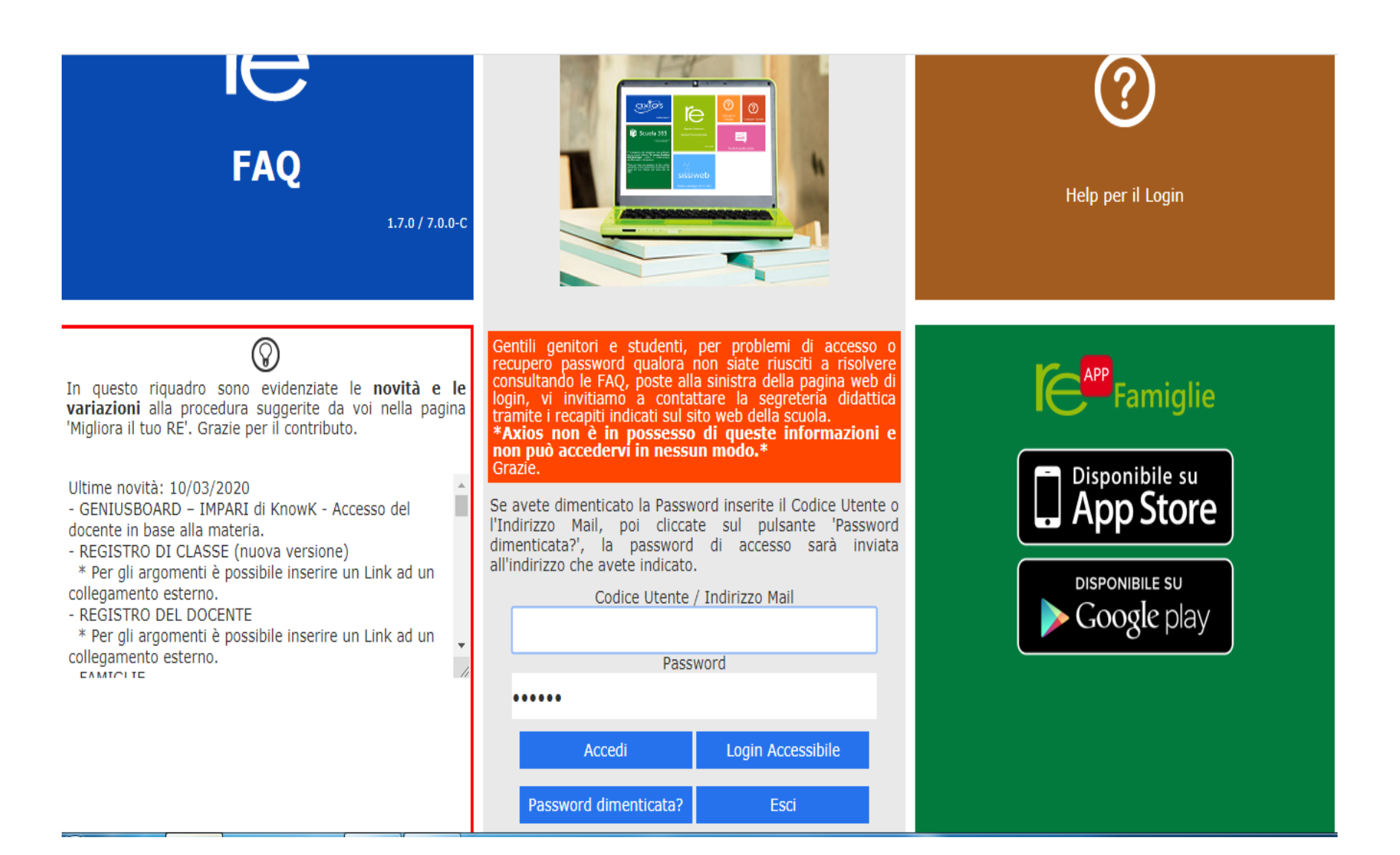

### ENTRARE IN MATERIALE DIDATTICO E CLICCARE SULLA TESSERA BIANCA

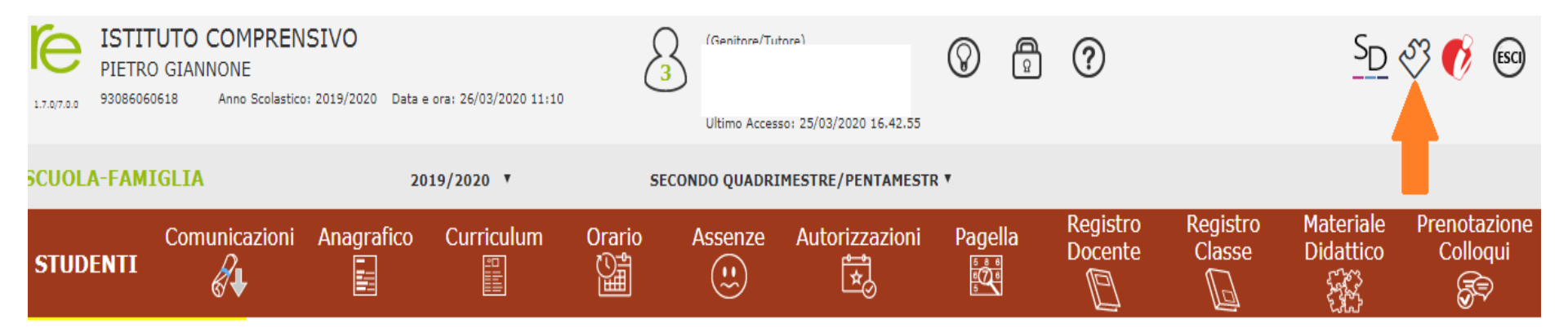

Selezionare prima un Alunno, poi selezionare i dati da visualizzare cliccando su una delle icone sopra

\_egenda simboli:

Comunicazioni da leggere

Assenze da giustificare

🎖 Permessi da autorizzare

## SI APRE LA SEGUENTE FINESTRA, SIETE IN COLLABORA. BASTA CLICCARE SU LEZIONI O COMPITI PER VEDERNE IL CONTENUTO.

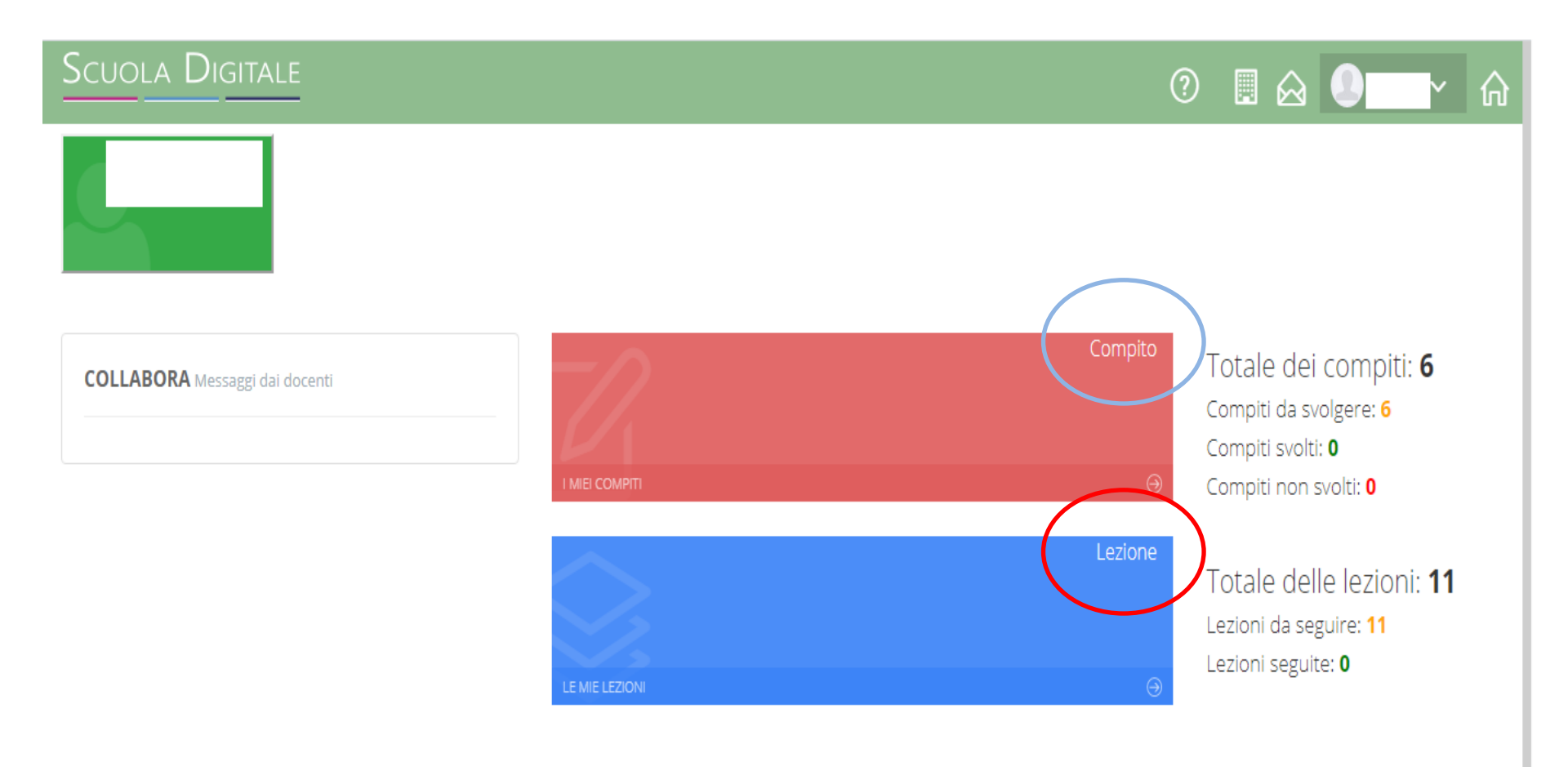